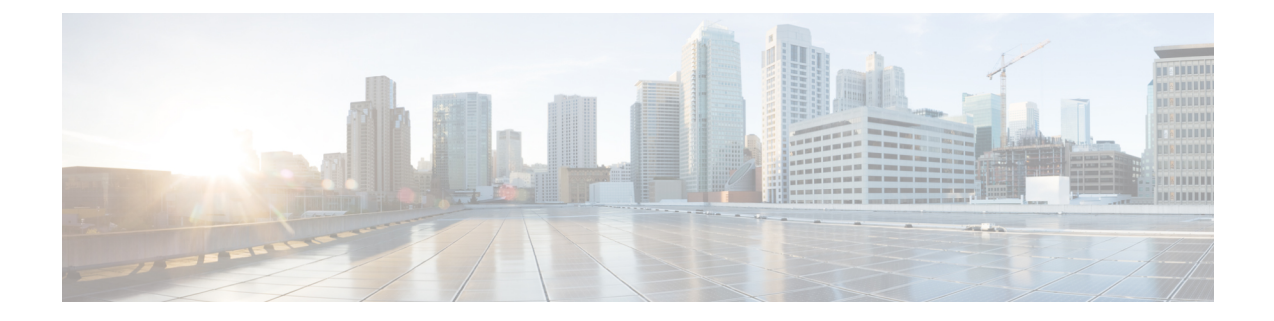

## Cisco DCNM サーバのセキュアなクライア ント通信

この項では、Cisco Data Center Network Manager Servers で HTTPS を使用する方法について説明 します。

Note CA署名済みSSL証明書を追加する前に、Cisco DCNMでSSL/HTTPSを有効にする必要があり ます。したがって、下に記載されている順番で手順を実行します。

このセクションは、次のトピックで構成されています。

・Cisco DCNM サーバのセキュアなクライアント通信, on page 1

## Cisco DCNM サーバのセキュアなクライアント通信

この項では、Cisco Data Center Network Manager Servers で HTTPS を使用する方法について説明 します。

Note CA署名済みSSL証明書を追加する前に、Cisco DCNMでSSL/HTTPSを有効にする必要があり ます。したがって、下に記載されている順番で手順を実行します。

このセクションは、次のトピックで構成されています。

# **RHEL**またはWindows上のフェデレーションのCiscoDCNMでSSL/HTTPS を有効化する

フェデレーションの Cisco DCNM 向け RHEL または Windows 上で SSL/HTTPS を有効にするに は、次の手順を実行します。

### Procedure

ステップ1 自己署名 SSL 証明書を使用してプライマリ サーバを設定します。

- Note CA署名付き証明書では、各サーバに独自の証明書が生成されます。証明書が両方のサーバで共通の署名証明書チェーンによって署名されていることを確認します。
- **ステップ2** セカンダリ サーバで、次のいずれかを実行します。
  - インストーラの実行中に、[HTTPS]を選択して、HTTPモードで実行することを選択します。
  - ・サイレントインストールしている間、インストーラの実行中に [HTTPs] を選択します。

翻訳について

このドキュメントは、米国シスコ発行ドキュメントの参考和訳です。リンク情報につきましては 、日本語版掲載時点で、英語版にアップデートがあり、リンク先のページが移動/変更されている 場合がありますことをご了承ください。あくまでも参考和訳となりますので、正式な内容につい ては米国サイトのドキュメントを参照ください。